# Split ABR Encoding with Appliances

Feb 2019

#### Note

This document is for using split encoding when you have appliances (boxes with Controller and EL) for distributed/compact instructions, please check here.

As of v11 (v11.0.1.4) it is possible to do Split ABR Encoding using both IP TS and SDI inputs.

#### **Overview**

When encoding ABR Profiles, there can be times when the number and complexity of profiles exceeds the capabilities of a single server, for example:

3840x2160p50@20Mbs 1920x1080p50@6Mbs 1920x1080p50@3Mbs 1280x720p50@2Mbs 1280x720p50@1.5Mbs 720x576p50@1Mbs 544x576p50@800Kbs 384x576P50@300Kbs

This profile list could not be produced by a single server (at the time of writing) and so two or three servers might be required, but as this is ABR, and all the profiles need to be I-Frame aligned, we need a way to achieve this.

To overcome this we can use Split ABR encoding, where we can use several servers to encode different parts of the profile list, but still aligned in time. For this to work we need the following:

## Requirements

Servers must be time synchronised

A multicast is used for synchronisation, if using the MGMT port the MGMT switch must support multicasts.

Interfaces on all servers must be identical in name and operation (so if eth1 is the IP input, all servers must use the name eth1 for the interface, and it must be the input interface)

While it is possible to do this on appliances, it is much simpler to do this on a distributed system with a centralised Controller

# This guide assumes you know how to create a standard ABR output service

Last update: 2023/03/09 22:35

# Configuration

## **General Tab**

On the PRIMARY Encoding Live Add a new service as normal.

| Templates 🗢 |
|-------------|
|             |
|             |
|             |
|             |
|             |
|             |
|             |

#### Set the following in your new Service:

| MediaXind<br>Controller |                                                                    |                            |                                      |
|-------------------------|--------------------------------------------------------------------|----------------------------|--------------------------------------|
|                         | Home / Services / SpiroAdricoento                                  |                            |                                      |
| 者 Home                  | General Input Media processing Encoding                            | Output Advanced parameters |                                      |
| Services                | General                                                            |                            |                                      |
| Alarms                  | Name *                                                             | SplitABRDemo               |                                      |
| Servers                 | Template                                                           |                            | Ŧ                                    |
| 요] Templates            | Hardware acceleration (Intel QSV)<br>ESAM server network interface |                            |                                      |
| ≓ Failover              | SCTE-104 server network interface                                  |                            |                                      |
|                         | Automation                                                         |                            |                                      |
| Q6 Settings <           | Activate                                                           | 0                          |                                      |
|                         | Synchronization                                                    | 2                          |                                      |
|                         | Activate<br>Mode *                                                 | All                        |                                      |
|                         | Network interfaces *                                               | eth0                       |                                      |
|                         | Address *                                                          | 239.1.1.1                  |                                      |
|                         | Port *                                                             | 1234                       |                                      |
|                         | IGMPv3 source filtering                                            |                            |                                      |
|                         | Dual output prevention                                             |                            |                                      |
|                         | Activate                                                           |                            |                                      |
|                         | Server variant configuration<br>Redundancy                         |                            |                                      |
|                         | Activate                                                           |                            |                                      |
|                         | Subset                                                             |                            |                                      |
|                         |                                                                    | Name Serve                 | tag selection Actions                |
|                         |                                                                    | HD                         | / 8                                  |
|                         |                                                                    | SD                         |                                      |
|                         |                                                                    | + Add                      | Exit Save and continue Save and exit |
|                         |                                                                    |                            |                                      |

Name (SplitABRDemo in this example)

## 2024/05/09 03:34

Again this is fairly standard, couple of things to look out for:

**Encoding Tab** 

Synchronization Select Activate Mode All Network Interface for sync (eth0) (normally management interface) (switch has to support multicasts) Address (239.1.1.1) (unique address for sync messages) Port 1234

#### Server Variant Configuration

You can think of server variants as groups. Normally we would use something like UHD, HD and SD

Add two or three variants (HD and SD in this example)

#### **Input Tab**

There is nothing special to set on the input tab, just configure this as you normally would, either SDI or IP input will work.

| MediaKind      | ■ Controller                     |                     |                      |         | 🛕 0 🛕 0 🛕 0 admin 🛔 🕫                |
|----------------|----------------------------------|---------------------|----------------------|---------|--------------------------------------|
| Controller     | Home / Services / SplitABRDemo   |                     |                      |         |                                      |
| # Home         | General Input Media pro          | ocessing Encoding ( | Dutput Advanced para | ameters |                                      |
| Services       | General parameters               |                     |                      |         |                                      |
| Alarms         |                                  | Type *              | MPEG2 TS/UDP         |         | <b>7</b>                             |
| E Servers      |                                  | Input redundancy *  | Active/Passive       |         | *                                    |
| On Translation |                                  | Input loss timeout  | 1000                 |         | ms                                   |
| 42 Templates   | Switch on ES data loss           | Activate            |                      |         |                                      |
| ≓ Failover     | Sources                          | Activite            |                      |         |                                      |
| OS Settings <  | Primary                          |                     |                      | A +Add  |                                      |
|                |                                  |                     |                      |         |                                      |
|                | Network interface *              | eth1                |                      |         |                                      |
|                | Stream address *                 | 239.0.0.202         |                      |         |                                      |
|                | Port *                           | 1234                |                      |         |                                      |
|                | IGMPv3 source filtering          |                     |                      |         |                                      |
|                | FEC port                         | DMT                 |                      |         |                                      |
|                | Program ID                       | 1                   |                      | ,       |                                      |
|                | Programo                         |                     |                      |         |                                      |
|                |                                  |                     |                      |         |                                      |
|                | Input streams selection for Prin | nary source         |                      | ~ 3     | ¢.                                   |
|                | Video ID                         | Туре                | PID                  | Actions |                                      |
|                | Video_01                         | Video               | auto                 | / 8     |                                      |
|                |                                  |                     |                      |         |                                      |
|                | Audio ID                         | Type Selecti        | on type Value        | Actions |                                      |
|                | Audio_1                          | Audio PID           | 2001                 | / 0     | Exit Save and continue Save and exit |
|                | + Add                            |                     |                      |         |                                      |

Now you can start to add your outputs, these are the same as you would normally do, but with one exception, you have to configure an extra field called Subset.

| Last update: 2023/03/09 | colit abr enceding with appliances http://compraapple.co.uk/deku.php?id_colit_abr_enceding_with_appliances |
|-------------------------|----------------------------------------------------------------------------------------------------|
| 22:35                   | split_abi_encoding_with_appliances http://cameraangle.co.uk/doku.php?id=split_abi_encoding_with_appliances |

| MediaKind<br>Controller | E Controller                |                |                |                     |              |                           |                    |                | ▲ 0 ▲ 0 ▲ 0 admin ≗ |
|-------------------------|-----------------------------|----------------|----------------|---------------------|--------------|---------------------------|--------------------|----------------|---------------------|
| # Home                  | General Input Media process | ing Encoding   | Output Adv     | ranced parameters   |              |                           |                    |                |                     |
| Services                | General parameters          |                |                | _                   |              |                           |                    |                |                     |
| Alarms                  |                             | Export typ     | e Internet TV  |                     |              |                           |                    |                | Ŧ                   |
| E Servers               | Video encoding              |                |                |                     |              |                           |                    |                |                     |
| 쉽 Templates             | Video_01                    |                |                | Codec               | Rate control | Resolution/Bitrate (kbps) | Frame rate         | Blackout       | Actions             |
| ⊐ Failover              |                             |                | Video_01_enc_1 | H.264 Main Standard | CBR          | 1920 × 1080 / 6000        | Regular (25/29.97) |                |                     |
|                         |                             |                | Video_01_enc_2 | H.264 Main Standard | CBR          | 720 × 576 / 3000          | Regular (25/29.97) |                | - × 1               |
| og settings <           |                             |                | Video_01_enc_3 | H.264 Main Standard | CBR          | 544 × 576 / 2000          | Regular (25/29.97) |                | τ ≠ ±               |
|                         |                             |                | Video_01_enc_4 | H.264 Main Standard | CBR          | 352 × 288 / 1000          | Regular (25/29.97) |                | ± ≠ ±               |
|                         | Audio encoding<br>Audio_1   |                |                | Codec               | Bit rate     | Channel mode              | Sampling rate      | Blackout       | Actions             |
|                         |                             | Audio<br>+ Ada | _1_encoded_1   | HE-AAC              | 96 kbps      | Stereo                    | 48 kHz             | Didition       |                     |
|                         | Subtitles encoding          |                |                |                     |              |                           |                    |                |                     |
|                         | No subtitles selected.      |                |                |                     |              |                           |                    |                |                     |
|                         | Metadata encoding           |                |                |                     |              |                           |                    |                |                     |
|                         | No metadata selected.       |                |                |                     |              |                           |                    |                |                     |
|                         | Blackout configuration      |                |                |                     |              |                           |                    |                |                     |
|                         | Didokodi comgulation        |                | SCTE-35        | Input               | Indder       | Timeout                   |                    | ITTRACIO LINCI |                     |

General Parameters Export Type Internet IN Video Encoding Create your desired UHD/HD/SD profiles (all of them, not just the ones for this server) Audio Create your desired audio config

Create any other configs such as subtitles etc.

## **Output Tab**

22:35

Create your General and Common MPEG-2 TS parameters as you normally would.

| MediaKind     | Controller                            |              | ▲ 0 ▲ 0 ▲ 0 ad                        | imin 🕹   | Ф   |
|---------------|---------------------------------------|--------------|---------------------------------------|----------|-----|
| Controller    | Home / Services / SplitABRDemo        |              |                                       | / 0      | 4   |
|               |                                       |              |                                       | _        |     |
| n Home        | General parameters                    |              |                                       |          |     |
| Services      | Transport protocol *                  | MPEG2 TS/UDP | · · · · · · · · · · · · · · · · · · · | ,        |     |
|               | Synchronize                           |              |                                       |          |     |
|               | Network interface *                   | eth1         |                                       |          |     |
| Servers       | TL*                                   | 64           |                                       |          |     |
| (2) Templates | ToS *                                 | 0            | dec                                   |          |     |
|               | GOP signaling                         | EBP based    | •                                     | ·        |     |
| ≓ Failover    | EBP on audio                          |              |                                       |          |     |
| ا Settings <  | Source address                        |              |                                       |          |     |
|               | Source port                           |              |                                       |          |     |
|               | Common MPEG-2 TS parameters           |              |                                       |          |     |
|               | Standard *                            | DVB          |                                       | 1        |     |
|               | PMT PID *                             | 3001         | dec                                   |          |     |
|               | PCR PID                               | 1001         | dec                                   |          |     |
|               | Target PCR period *                   | 30           | ms                                    |          |     |
|               | Target PSI period *                   | 100          | ms                                    |          |     |
|               | Program number *                      | 1            | dec                                   |          |     |
|               | Service name                          | SplitABR     |                                       |          |     |
|               | Service provider                      | MK           |                                       |          |     |
|               | Maximum bitrate insertion in PMT      |              |                                       |          |     |
|               | Video stream dropped on input loss    |              |                                       |          |     |
|               | Video frames alignment on PES packets | 2            |                                       |          |     |
|               | LATM encapsulation for AAC            | ×            |                                       |          |     |
|               | Broadcast ID insertion                |              |                                       |          |     |
|               | Encoding into insertion               |              |                                       |          |     |
|               | One All per PES on audio splices      |              |                                       | _        |     |
|               | Output streams                        |              | Exit Save and continue Save           | e and ex | kit |

×

| 0  |    | 1   |     |    |   |
|----|----|-----|-----|----|---|
| Ou | to | ut- | str | ea | m |

| Port *            | 6001                                                         |      |     |
|-------------------|--------------------------------------------------------------|------|-----|
| Straam            | HD                                                           |      |     |
| Video_01_enc_1    | H.264 Main Standard 1920x1080<br>6000Kbps Regular (25/29.97) | 1001 | dec |
| Video_01_enc_2    | H.264 Main Standard 720x576 3000Kbps<br>Regular (25/29.97)   | 121  | dec |
| Video_01_enc_3    | H.264 Main Standard 544x576 2000Kbps<br>Regular (25/29.97)   | 121  | dec |
| Video_01_enc_4    | H.264 Main Standard 352x288 1000Kbps<br>Regular (25/29.97)   | 121  | dec |
| Audio_1_encoded_1 | HE-AAC Stereo 96Kbps 48Khz                                   | 2001 | dec |

The Subset names come from the Server variant configuration names set earlier in this process (under the General Tab).

## **Advanced Parameters Tab**

We need to add one Advanced Parameter, under the Advanced Parameters tab click Add.

| MediaXind<br><sub>Controller</sub> | Controller Home / Services / SplitABRDemo                    |          |          |                |  |  |  |
|------------------------------------|--------------------------------------------------------------|----------|----------|----------------|--|--|--|
| 🖷 Home                             | General Input Media processing Encoding Output Advanced para | ameters  |          |                |  |  |  |
| Services                           | Parameter name                                               | Value    | Variants | Actions        |  |  |  |
| ▲ Alarms                           | synchronizer poolname prefix                                 | SplitABR | Subset   | HD Ø<br>SD Ø Ø |  |  |  |
| ද්) Templates                      | +Add                                                         |          |          |                |  |  |  |

Parameter name synchronizer.poolname.prefix Value SplitABR (Can be any name you like) Variants Tick ALL Variants

#### **Export Configuration**

Before we make any more configuration settings, we need to export the configuration. This will make setting up the other servers in the system much simpler.

From the services page, find the service you just created.

| MediaXind<br><sub>Controller</sub> | Controller        | E Controller                  |              |       |           |       |                        |                        |         |             |
|------------------------------------|-------------------|-------------------------------|--------------|-------|-----------|-------|------------------------|------------------------|---------|-------------|
| 🖶 Home                             | Add service +     | Add service + Import service. |              |       |           |       |                        |                        |         |             |
| Services                           | Search in table   |                               |              |       |           |       |                        |                        |         |             |
| Alarms                             | Name *            | ProcessingType \$             | Templates \$ | Stats | Alarms \$ |       | Resourc                | ces                    | Status  | Actions     |
| = c                                |                   |                               |              |       |           | Split | Mandatory              | Optional               |         |             |
| E Servers                          |                   |                               |              |       |           | HD    | Choose a server to run | Choose a server to run |         |             |
| (2) Templates                      | SplitABRDemo      | Live Encoding                 |              | ¢     | <b>A</b>  | SD    | Choose a server to run | Choose a server to run | stopped | 0 9 k ± / 8 |
| ≓ Failover                         | Rows per page: 20 | ¥                             |              |       |           |       |                        |                        |         | α < 1 ≥ »   |
| Ø\$ Settings <                     |                   |                               |              |       |           |       |                        |                        |         |             |
|                                    |                   |                               |              |       |           |       |                        |                        |         |             |

Under Services you should see your config, click the Export button to save. The file will be downloaded to your local computer (Downloads folder if you are using Windows).

#### Locate the file you just downloaded.

| ↓   ☑ ] 〒   Download | ls<br>View                                                          |                  |         |                  |       | ×<br>~ (3 |
|----------------------|---------------------------------------------------------------------|------------------|---------|------------------|-------|-----------|
| ← → ~ ↑ ↓ > Thi      | is PC → Local Disk (C:) → Users → Administrator → Downloads         |                  | 5 V     | Search Downloads |       | P         |
| 10:1                 | Name                                                                | Date modified    | Туре    | Size             |       |           |
| Desktop 🖈            |                                                                     | 05/02/2020 18:37 | FILE TO | der              | 5.10D |           |
| 👆 Downloads 🛛 🖈      | live_encoding_165246ce57984ca0adc505c97315ba2d_20200205_config.json | 05/02/2020 18:36 | JSON F  | ile              | 5 KB  |           |
| Documents 🖈          |                                                                     |                  |         |                  |       |           |
| This DC              |                                                                     |                  |         |                  |       |           |
|                      |                                                                     |                  |         |                  |       |           |
| Matural              |                                                                     |                  |         |                  |       |           |
| Vetwork              |                                                                     |                  |         |                  |       |           |
|                      |                                                                     |                  |         |                  |       |           |
|                      |                                                                     |                  |         |                  |       |           |
|                      |                                                                     |                  |         |                  |       |           |
|                      |                                                                     |                  |         |                  |       |           |
|                      |                                                                     |                  |         |                  |       |           |
|                      |                                                                     |                  |         |                  |       |           |
|                      |                                                                     |                  |         |                  |       |           |
|                      |                                                                     |                  |         |                  |       |           |
| 2 items              |                                                                     |                  |         |                  | [     |           |

The exported config file is a .json file, its plain text to easy to work with. We need to do two things with this file:

1. Make a copy (we need one file for each server we are using)

2. Edit each copy (we need to edit the UUID of the file, the UUID appears in two places in the file, remember only edit the copy(s)

The filename contains the UUID, and you need to find this in the .json file, here is an example:

live\_encoding\_165246ce57984ca0adc505c97315ba2d\_20200205\_config\_01.json So in this example the UUID is 165246ce57984ca0adc505c97315ba2d.

Open the file to edit (you can use Notepad) and change one of the numbers/letters in the UUID.

| 2024/05/09 03:34                                                                                                    | 7/9                                           | Split ABR Encoding with Appliances                                                                                                    |
|----------------------------------------------------------------------------------------------------|-----------------------------------------------|----------------------------------------------------------------------------------------------------|
| live_encoding_165246ce57984ca0adc505c97315ba2d_2                                                                                                    | 20200205_config_02.json - Notepad             | – 🗆 X                                                                                                    |
| File Edit Format View Help                                                                                                    |                                               |                                                                                                    |
| <pre>File Edit Format View Help<br/>File Edit Format View Help<br/>["config": {"processings":[{"streams":<br/>["videoQualityExperience": "humanVisua<br/>[1920,1080],"frameRate": "regular","cod<br/>auto","videoDelayMode": "standard", fra<br/>{"type": "dynamic", "left":0, "bottom":0,<br/>"insertClosedCaptions":false},<br/>{"videoQualityExperience": "humanVisual<br/>[720,576],"frameRate": "regular", "codin<br/>to","videoDelayMode": "standard", frame<br/>{"type": "dynamic", "left":0, "bottom":0,<br/>"insertClosedCaptions":false},<br/>{"rateControlMode": "ctrailEnhanc<br/>tion":<br/>[544,576],"frameRate": "regular", "codin<br/>icy: "auto", "videoDelayMode": "standard<br/>{"type": "dynamic", "left":0, "bottom":0,<br/>insertClosedCaptions":false},<br/>{"rateControlMode": "cbr","detailEnhanc<br/>tion":<br/>[522,288],"frameRate": "regular,"codin<br/>icy": "audio", "ideilenses;<br/>{"type": "dynamic", "left":0, "bottom":0,<br/>"insertClosedCaptions":false},<br/>{"type": "dynamic", "left":0, "bottom":0,<br/>"insertClosedCaptions":false},<br/>{"type": "dynamic", "left":0, "bottom":0,<br/>"insertClosedCaptions":false},<br/>{"type": "audio", "id: "Audio_1_encoded<br/>0"}], "inputs": [{ streams": [{"type": "left":0, "bottom":0,<br/>"insertClosedCaptions":false},<br/>{"type": "audio", "id: "Audio_1_encoded<br/>0"], "inputs": [{ streams": [{ subset": "SD"}], "signallosSTI<br/>["subset": "SD"}, "address": "239.100.100<br/>{"subset": "SD"}, "address": "239.100.100<br/>{"subset": "SD"}, "address": "239.100.100<br/>{"subset": "SD"}, "address": "239.100.100<br/>{"subset": "SD"}, "address": "239.100.100<br/>{"subset": "SD"}, "address": "239.100.100<br/>{"subset": "SD"}, "address": "239.100.100<br/>{"subset": "SD"}, "interface": eth1","<br/>ing"}</pre> | <pre>0200205_config_02json-Notepad<br/></pre> | <pre>info":true,"rateControlMode":"cbr","dynamicRangeMode":"followInput","resolution":<br/>"distribute","keyFramePeriod":2000,"input":"Video_01","type":"video","gopPolicy":"au<br/>spectRatioAdjustment":<br/>"standard","insertActiveFormatDescription":false,"bFrames":"auto","profile":"main",<br/>hfo":true,"rateControlMode":"cbr","dynamicRangeMode":"followInput","resolution":<br/>listribute","keyFramePeriod":2000,"input":"Video_01","type":"video","gopPolicy":"au<br/>pectRatioAdjustment":<br/>"standard","insertActiveFormatDescription":false,"bFrames":"auto","profile":"main",<br/>hue,"videoQualityExperience":"humanVisual","dynamicRangeMode":"followInput","resolu<br/>Histribute","frameFieldCodingMode":"auto","input":"Video_01","type":"video","gopPol<br/>Adjustment":<br/>"standard","insertActiveFormatDescription":false,"bFrames":"auto","profile":"main",<br/>nue,"videoQualityExperience":"humanVisual","dynamicRangeMode":"followInput","resolu<br/>Histribute","frameFieldCodingMode":"auto","input":"Video_01","type":"video","gopPol<br/>Adjustment":<br/>"standard","insertActiveFormatDescription":false,"bFrames":"auto","profile":"main",<br/>"stereo","bitRate":96000,"input":"Audio_1"}],"exportType":"itv","id":"Processings_<br/>:"Video_01.","preprocessing":<br/>"alse},"fryme":audo","decodingGapability":<br/>roncas:ng.0.2022'],"id":"input1","redundancy":<br/>synchronization":{"port":1234,"interfaces":<br/>monizer.ponlame.prefix:"{Video_1:".outputs":["mpeg2ts":<br/>dob","servicePorvider":"MK","serviceName":"SplitARR","alignVideoFramesToPesPackets<br/>"ep", "transportStreams":["[port":6001,"variant":<br/>"pid":2001,"input":"Audio_1_encoded_1"}]},"port":6002,"variant":<br/>"pid":2001,"input":"Audio_1_encoded_1"}]},"port":6004,"streams":<br/>239.100.100.1","variant:<br/>"239.100.100.1","variant:<br/>":"1.0","service_id" "265246ce57984ca0adc505c97315ba2d" "service_type":"live_encod</pre> |
|                                                                                                    |                                               |                                                                                                    |

In the above example I changed 165246ce57984ca0adc505c97315ba2d to 265246ce57984ca0adc505c97315ba2d

Save the file and close your text editor.

I renamed my .json files so it was obvious which file was for which Encoding Live.

| 🖊   🔄 📙 🖛   Downloads                                                                                                    |                                                                                                    |                                                                           |                                              |                                               |              | ×   |
|----------------------------------------------------------------------------------------------------|----------------------------------------------------------------------------------------------------|---------------------------------------------------------------------------|----------------------------------------------|-----------------------------------------------|--------------|-----|
| File Home Share View                                                                                                    |                                                                                                    |                                                                           |                                              |                                               |              | ~ 🕐 |
| $\leftarrow$ $\rightarrow$ $\checkmark$ $\uparrow$ $\blacklozenge$ $\rightarrow$ This PC $\rightarrow$ Local D                                                                                                    | isk (C:) > Users > Administrator > Downloads >                                                                                                    |                                                                           | ~ Ō                                          | Search Downloads                              |              | P   |
| <ul> <li>← → ~ ↑ ↓ This PC &gt; Local D</li> <li>↓ Quick access</li> <li>↓ Downloads</li> <li>↓ Downloads</li> <li>↓ EL_02_live</li> <li>↓ Documents</li> <li>↓ Pictures</li> <li>↓ This PC</li> <li>▲ SSS_X64FREE_EN-US_</li> <li>↓ Network</li> </ul> | isk (C:) > Users > Administrator > Downloads ><br>^<br>s_encoding_165246ce57984ca0adc505c97315ba2d_20200205_config.json<br>s_encoding_265246ce57984ca0adc505c97315ba2d_20200205_config.json | Date modified<br>05/02/2020 19:01<br>05/02/2020 15:49<br>05/02/2020 15:52 | V O<br>Type<br>File fold<br>JSON F<br>JSON F | Search Downloads<br>Size<br>der<br>ile<br>ile | 5 KB<br>5 KB | q   |
| 3 items                                                                                                    |                                                                                                    |                                                                           |                                              |                                               |              |     |

Repeat these steps for each Encoding Live in your Split ABR system.

# Upload Config to Encoding Live

Now that you have created some copies of the config from the primary Encoding Live server, you can upload each copy to your other Encoding Live servers.

In this example I am using two servers, so only need to upload one file.

Web browse to your second Encoding Live server.

From the Services page, click Import Service.

| MediaKind     | Controller                                        |                                                                                    |                                 |                |  |  |  |  |  |
|---------------|---------------------------------------------------|------------------------------------------------------------------------------------|---------------------------------|----------------|--|--|--|--|--|
| Controller    | Home / Services                                   | Import Service ×                                                                   |                                 |                |  |  |  |  |  |
| 番 Home        | Add service -                                     |                                                                                    | 1                               |                |  |  |  |  |  |
| Services      | Search in table                                   | File to import: EL_02_live_encoding_265246ce57984ca0adc505c97315ba2d_202002 Change |                                 |                |  |  |  |  |  |
| Alarms        | Name * ProcessingType \$                          |                                                                                    | Resources<br>Mandatory Optional | Status Actions |  |  |  |  |  |
| 🗮 Servers     | Rows per page: 20 *                               | Cancel Import                                                                      |                                 | e < 1 > »      |  |  |  |  |  |
| 4] Templates  |                                                   |                                                                                    |                                 |                |  |  |  |  |  |
| ≓ Failover    |                                                   |                                                                                    |                                 |                |  |  |  |  |  |
| 08 Settings < |                                                   |                                                                                    |                                 |                |  |  |  |  |  |
|               |                                                   |                                                                                    |                                 |                |  |  |  |  |  |
|               |                                                   |                                                                                    |                                 |                |  |  |  |  |  |
|               |                                                   |                                                                                    |                                 |                |  |  |  |  |  |
|               |                                                   |                                                                                    |                                 |                |  |  |  |  |  |
|               |                                                   |                                                                                    |                                 |                |  |  |  |  |  |
|               |                                                   |                                                                                    |                                 |                |  |  |  |  |  |
|               |                                                   |                                                                                    |                                 |                |  |  |  |  |  |
|               |                                                   |                                                                                    |                                 |                |  |  |  |  |  |
|               |                                                   |                                                                                    |                                 |                |  |  |  |  |  |
|               |                                                   |                                                                                    |                                 |                |  |  |  |  |  |
|               |                                                   |                                                                                    |                                 |                |  |  |  |  |  |
|               |                                                   |                                                                                    |                                 |                |  |  |  |  |  |
|               |                                                   |                                                                                    |                                 |                |  |  |  |  |  |
|               | Copyright © Media/Grid 2020. All rights reserved. |                                                                                    |                                 |                |  |  |  |  |  |

Select the file you just edited and import it.

The second Encoding Live Service page will now look identical to Encoding Live Server 1.

|               |                       | r                          |              |       |          |       |                        |           |                        |         | 🛕 0 🛕 0 🛕 0 admin 🏯 🌣 |
|---------------|-----------------------|----------------------------|--------------|-------|----------|-------|------------------------|-----------|------------------------|---------|-----------------------|
|               | Home / Services       |                            |              |       |          |       |                        |           |                        |         |                       |
| # Home        | Add service - Im      | port service               |              |       |          |       |                        |           |                        |         |                       |
| Services      | Search in table       |                            |              |       |          |       |                        |           |                        |         |                       |
| Alarms        | Name *                | ProcessingType \$          | Templates \$ | Stats | Alarms ¢ |       |                        | Resources |                        | Status  | Actions               |
| Servers       |                       |                            |              |       |          | Split | Mandatory              |           | Optional               |         |                       |
| 4 Templates   | SplitABRDemo          | Live Encoding              |              | 6     |          | HD    | Choose a server to run |           | Choose a server to run | stopped | ○ ② ▶ ▲ ≠ ⋣           |
| ≓ Failover    |                       | -                          |              |       |          | SD    | Choose a server to run |           |                        |         |                       |
|               | Rows per page: 20     | •                          |              |       |          |       |                        |           |                        |         | « < 1 > »             |
| Q5 Settings < |                       |                            |              |       |          |       |                        |           |                        |         |                       |
|               |                       |                            |              |       |          |       |                        |           |                        |         |                       |
|               |                       |                            |              |       |          |       |                        |           |                        |         |                       |
|               |                       |                            |              |       |          |       |                        |           |                        |         |                       |
|               |                       |                            |              |       |          |       |                        |           |                        |         |                       |
|               |                       |                            |              |       |          |       |                        |           |                        |         |                       |
|               |                       |                            |              |       |          |       |                        |           |                        |         |                       |
|               |                       |                            |              |       |          |       |                        |           |                        |         |                       |
|               |                       |                            |              |       |          |       |                        |           |                        |         |                       |
|               |                       |                            |              |       |          |       |                        |           |                        |         |                       |
|               |                       |                            |              |       |          |       |                        |           |                        |         |                       |
|               |                       |                            |              |       |          |       |                        |           |                        |         |                       |
|               |                       |                            |              |       |          |       |                        |           |                        |         |                       |
|               |                       |                            |              |       |          |       |                        |           |                        |         |                       |
|               |                       |                            |              |       |          |       |                        |           |                        |         |                       |
|               |                       |                            |              |       |          |       |                        |           |                        |         |                       |
|               |                       |                            |              |       |          |       |                        |           |                        |         |                       |
|               |                       |                            |              |       |          |       |                        |           |                        |         |                       |
|               | Copyright © MediaKind | 2020. All rights reserved. |              |       |          |       |                        |           |                        |         |                       |

All we have to do now is to set the server allocation.

WalkerWiki - wiki.alanwalker.uk - http://cameraangle.co.uk/

# Allocate Servers

The final part is to assign a server to each of the Server Variants (UHD/HD/SD) so that we force each Encoding Live server to only encode the profiles in their assigned Variant.

| MediaKind     | Controller        |                   |              |       |           |       |                        |                        |         | 🛕 0 🛕 0 🛕 0 admin 🛎 🌣 |
|---------------|-------------------|-------------------|--------------|-------|-----------|-------|------------------------|------------------------|---------|-----------------------|
| Controller    | Home / Services   |                   |              |       |           |       |                        |                        |         |                       |
| 🖷 Home        | Add service - Imp | port service      |              |       |           |       |                        |                        |         |                       |
| Services      | Search in table   |                   |              |       |           |       |                        |                        |         |                       |
| Alarms        | Name *            | ProcessingType ¢  | Templates \$ | Stats | Alarms \$ | _     | Reso                   | ources                 | Status  | Actions               |
| Servers       |                   |                   |              |       |           | Split | Mandatory              | Optional               |         |                       |
| 伊 Templates   | SplitABRDemo      | Live Encoding     |              | 6     | <b>A</b>  | HD    | standalone x           | Choose a server to run | stopped | · · · · · ·           |
|               |                   |                   |              |       |           | SD    | Choose a server to run | Choose a server to run |         |                       |
| ≓ Failover    | Rows per page: 20 | 7                 |              |       |           |       |                        |                        |         | c ≤ 1 ≥ s             |
| OS Settings < |                   |                   |              |       |           |       |                        |                        |         |                       |
| MediaKind     | Controller        |                   |              |       |           |       |                        |                        |         | 🗛 0 🗛 0 🗛 0 admin 🏯 🌣 |
| Controller    | Home / Services   |                   |              |       |           |       |                        |                        |         |                       |
| # Home        | Add service - Imj | port service      |              |       |           |       |                        |                        |         |                       |
| Services      | Coarroh in tablo  |                   |              |       |           |       |                        |                        |         |                       |
| Alarms        | Name *            | ProcessingType \$ | Templates \$ | Stats | Alarms \$ |       | Reso                   | purces                 | Status  | Actions               |
| = Canaa       |                   |                   |              |       |           | Split | Mandatory              | Optional               |         |                       |
| Servers       | CelitépDDeme      | Live Enceding     |              |       |           | HD    | Choose a server to run | Choose a server to run |         |                       |
| C2 Templates  | Opinetion COBINO  | Live Encoully     |              | 6:    | *         | SD    | standalone X           | Choose a server to run | svopped |                       |
| ≓ Failover    | Rows per page: 20 | •                 |              |       |           |       |                        |                        |         | e < 1 > s             |
| no cattinua   |                   |                   |              |       |           |       |                        |                        |         |                       |

On the Primary Encoding Live, set the server (standalone is the standard name for an appliance) standalone in the top variant/sever (HD). Set the standalone server in the bottom SD variant/server.

Now start the service on both Encoding Live server, and if all is well, you will have a Split ABR system with no errors.

## Sync Alarm

If you see this alarm, or similar

Timestamps synchronization messages are not being received or are not synchronize for

service = 2f73015aa94040 ceb39b3cbffa37d2e3;; sdt = SplitABRTest

If everything is configured okay, and you are using SDI input, SDI sync is not supported before around v10.3, so check your Encoding Live version.

From: http://cameraangle.co.uk/ - WalkerWiki - wiki.alanwalker.uk

Permanent link: http://cameraangle.co.uk/doku.php?id=split\_abr\_encoding\_with\_appliances

Last update: 2023/03/09 22:35

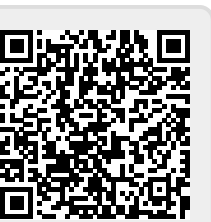